### Navodila za program PNWIN/PN.NET

Program je namenjen podjetjem/podjetnikom za izpis in obračunavanje potnih nalogov za Slovenijo in tujino.

Program deluje v operacijskem sistemu Windows (od verzije 98 navzgor, NET od XP).

Kratek pregled menijev:

## Šifranti - Potniki

Potnike vnesemo v šifrant (seznam) potnikov. Vsakemu potniku damo njegovo lastno šifro, ki je lahko številčna ali znakovna(enostavni znaki-črke).

S klikom na ta meni se na začetku odpre prazen seznam potnikov. Nove potnike vnašamo z ukazom Uredi – Dodaj nov ali s tipko F4 na prazni vrstici.

| 🛋 Stranke                 |           |                         |        |                |     |       |
|---------------------------|-----------|-------------------------|--------|----------------|-----|-------|
| Uredi Pogled              |           |                         |        |                |     |       |
| Dodaj nov                 | Shift+Ins | Naslov                  |        |                |     |       |
| Kopiraj v novega          |           |                         |        |                |     |       |
| Briši                     |           | Stranke                 |        |                |     | ×     |
| Popravi                   | F4        |                         | _      |                |     |       |
| Razvrsti                  | Ctrl+R    | Sifra potnika:          | 1      | NOV            |     |       |
| Tiskaj                    | Ctrl+T    | lme in priimek:         | JANEZ  | Drnovšek       |     |       |
| Nastavi Tiskanje šifranta | Ctrl+N    | Funkcija:               | PREDS  | ednik          |     |       |
| Ovojnica                  |           | Naslov (ulica) in kraj: | ZAPLA  | IA 1A, ZAPLANA |     | -     |
| Ovojnica s predogledom    |           | Analitika:              |        |                |     |       |
|                           |           |                         | ⊻ redu |                | Pre | kliči |
|                           |           | Analitika               |        |                |     |       |

Obstoječega potnika popravljamo tako, da se postavimo (kliknemo) na ustrezno vrstico in izberemo meni **Uredi** – **Popravi** ali s tipko **F4**.

Potnika brišemo z ukazom **Uredi – Briši**, potem ko se postavimo na ustrezno vrstico. Če ima potnik v tekočem letu že promet je brisanje šifer prepovedano.

# Šifranti – Vozila

Podobno kot potnika dodajamo popravljamo ali brišemo tudi vozila. Pri osebnih vozilih moramo vključiti opcijo kilometrina se obračunava, pri službenih in sopotniku pa ne.

| 🖣 Vozi     | a                             |                  | × |
|------------|-------------------------------|------------------|---|
| Šifra      | : 1                           |                  |   |
| Naziv      | OSEBNI AVTO                   |                  |   |
| Zač.stanje | Kilometrina se<br>obračunava: |                  |   |
|            | ⊻ redu                        | <u>P</u> rekliči |   |
| F3-Pregled | I¦∨piši šifro analitike       |                  |   |

Pri službenem vozilu obvezno vpišemo začetno stanje števca, od katerega naprej vodimo stanje.

Hisoft Poslovni programi

# Šifranti – Grupe

Grupe so potrebne zaradi preglednejšega izpisa rekapitulacije. Grupe vnesemo preden začnemo vnašati stroške.

| ۹.   | Grup                                                                           | e              | <u> </u>   |  |  |  |
|------|--------------------------------------------------------------------------------|----------------|------------|--|--|--|
| Ur   | edi                                                                            |                |            |  |  |  |
|      | Śifra                                                                          | Naziv Konto    | Protikonto |  |  |  |
|      | 1                                                                              | DNEVNICE       |            |  |  |  |
|      | 2                                                                              | KILOMETRINE    |            |  |  |  |
| •    | 3                                                                              | OSTALI STROŠKI |            |  |  |  |
| *    |                                                                                |                |            |  |  |  |
|      |                                                                                |                |            |  |  |  |
|      |                                                                                |                |            |  |  |  |
|      |                                                                                |                |            |  |  |  |
|      |                                                                                |                |            |  |  |  |
| Lăăi | Čifeor                                                                         |                |            |  |  |  |
| ISCI | Sira:                                                                          |                |            |  |  |  |
| Klik | Klikni na vrh(oznako) stolpca za razvrstitev po poljubnem stolpcu / za iskanje |                |            |  |  |  |

# **Šifranti – Valute**

Vpišemo tiste denarne valute, ki jih bomo uporabljali, npr EUR, USD. Postopek vnosa, popravljanja in brisanja je enak kot pri prejšnjih šifrantih.

| 🖪 Valute     |             |          |                  | _ | <u> </u> |
|--------------|-------------|----------|------------------|---|----------|
| Drzava       | Valuta      | Opis     |                  |   |          |
| ► EMU        | EUR         | EVRO     |                  |   |          |
|              | Valute      |          |                  | × |          |
|              | Država EM   | U        | _                |   |          |
|              | Valuta: EUF | -<br>R   |                  |   |          |
|              | Opis: EVI   | RO       |                  |   |          |
|              | Enota       | 1,000.00 |                  |   |          |
|              | ⊻ redu      |          | <u>P</u> rekliči |   |          |
|              |             |          |                  |   |          |
| <u> </u>     |             |          |                  |   |          |
|              |             |          |                  |   |          |
| Iśći Drzava: |             |          |                  |   | bsp      |
|              |             |          |                  |   |          |

# Šifranti – Stroški

Tu vnesemo vse možne vrste stroškov, pri čemer so šifre 1,2 in 3 rezervirane in jih je potrebno vpisati tako kot je navedeno spodaj. Ostale – cestnina, parkirnina ipd. vnašamo poljubno.

| 🕄 Stroš               | ški                                 |                                   |                         |        | _     | . 🗆 ×        |
|-----------------------|-------------------------------------|-----------------------------------|-------------------------|--------|-------|--------------|
| Śifra                 | Naziv                               |                                   | Cena                    | Val.   | Grupa | Konto        |
| ▶ 1                   | DNEVNICA SLO                        |                                   | 0                       | EUR    | 1     | _            |
| 2                     | DNEVNICA TUJINA                     |                                   | 0                       | EUR    | 1     | _            |
| 3                     | KILOMETRINA                         |                                   | 0                       | EUR    | 2     | _            |
| *                     | 🖻 Stroški                           |                                   |                         |        | ×     |              |
| ▲   _  <br>šči Šifra: | Šifra:<br>Naziv:<br>Cena:<br>Valuta | 1<br>DNEVNICA S<br>0,00<br>EUR EV | STAR<br>ILO<br>0<br>/RO |        | 1     | ▶<br>₽ A B C |
|                       | Grupa:<br>Konto:<br>⊻redu           | 1<br>                             |                         | ekliči |       |              |
|                       | F3-Pregled   Vpiš                   | i šifro države                    |                         |        |       |              |

# Šifranti – Relacije

Relacije vnašamo vedno od začetka do konca službene poti. Razdalje med večjimi kraji lahko poiščemo na internetu – <u>www.amzs.si</u> ali <u>www.dars.si</u>

| 🛢 Relacijo | e                    |                        |   |                  | <u>- 🗆 ×</u> |
|------------|----------------------|------------------------|---|------------------|--------------|
| Uredi      |                      |                        |   |                  |              |
| Śifra      | Naziv                |                        |   |                  | Razdalja     |
| ▶ 1        | Nova Gorica- L       | .jubljana - Nova Goric | a |                  | 200          |
| * 🛋 Rel    | acije                |                        |   | l                | I            |
| Šifi       | ra: <u>1</u>         |                        |   |                  |              |
| Naz        | 🕅 Nova Gorica- Lju   | ıbljana - Nova Gorica  |   |                  |              |
| Razda      | lja 200              |                        |   |                  |              |
|            | ⊻ redu               |                        |   | <u>P</u> rekliči |              |
| F3-Pregle  | ed¦Vpiši šifro anali | tike                   |   |                  |              |
|            |                      |                        |   |                  |              |

# Šifranti – Naloge

Vnos je enak kot pri ostalih – četudi je opis kratek lahko pri samem vnosu v potni nalog opis podaljšamo – dopolnimo ali spremenimo. Opis naloge naj bo čimbolj natančen, napišemo tudi stranko-podjetje kamor se potuje.

| 💐 Nalog       | e _ 🗆 🗙                                      |
|---------------|----------------------------------------------|
| Uredi         |                                              |
| Śifra         | Naziv                                        |
| 1             | OBISK POSLOVNIH PARTNERJEV                   |
| 2             | NABAVA                                       |
| ▶ 3           | SERVIS                                       |
| *             |                                              |
|               |                                              |
|               |                                              |
|               |                                              |
|               |                                              |
|               |                                              |
| Išči Šifra:   |                                              |
| Klikni na vrh | (oznako) stolpca za razvrstitev po poljubnem |

# Šifranti – Kilometrine

Kilometrine se lahko dopolnjujejo avtomatsko s strežnika Hisoft – vsakodnevno ali po potrebi. Lahko se vnašajo tudi ročno, kot ostali šifranti. Kilometrina znaša 30% maloprodajne cene 95-oktanskega bencina.

Zadnja cena kilometrine, ki ne zapade v dohodnino, je znašala 69 SIT.

Zagon posodobitve je možen z menijem **Razno – Prenos kilometrin s strežnika Hisoft**. Avtomatsko dnevno posodabljanje se vključi z nastavitvijo: **Globalne – sistemske nastavitve – Ažuriranje kilom** vrednost **DA**, izključi pa z **NE**.

| 🛋 Kilometrine                                             | : X    |  |  |  |  |
|-----------------------------------------------------------|--------|--|--|--|--|
| Uredi                                                     |        |  |  |  |  |
| Datum spr.:                                               | Znesek |  |  |  |  |
| 01.01.07                                                  | 0,2879 |  |  |  |  |
| *                                                         |        |  |  |  |  |
|                                                           |        |  |  |  |  |
|                                                           |        |  |  |  |  |
|                                                           |        |  |  |  |  |
|                                                           |        |  |  |  |  |
|                                                           |        |  |  |  |  |
|                                                           |        |  |  |  |  |
| Lăči Dotum onr.:                                          |        |  |  |  |  |
| iscribatum spr                                            |        |  |  |  |  |
| Klikni na vrh(oznako) stolpca za razvrstitev po poljubnem |        |  |  |  |  |

# Šifranti – Države in Tuje dnevnice

Države so že vpisane, dnevnice pa se lahko s časom spreminjajo. Možno jih je avtomatsko prenesti iz našega strežnika preko interneta.

# Šifranti – Tečajna lista

Tečajne liste se vnaša za vse tuje valute na dan nastanka posameznega stroška v tuji valuti. Prenos s strežnika Banke Slovenije po 1.1.2007 ni več avtomatski, potrebne tečaje tuje valute vnesite ročno.

### Šifranti – Analitike

Analitike služijo za označevanje skupin potnih nalogov, v primeru, da sumiranje po potnikih, vozilih ali obračunskih enotah ni zadostno.

### Vzdrževanje – Obračunske enote

Obračunske enote (poslovni oddelki podjetja) omogočajo vodenje večih zaporedij potnih nalogov. Če želimo vsakemu potniku dati lastno zaporedje potnih nalogov, moramo za vsakega odpreti svojo obračunsko enoto.

### Vnos potnega naloga

| <mark>≍<sup>4</sup>HISOFT PLUS d.o.o TEST- Ver.: 1,12-001-Pot:C</mark><br>S Šifranti Dokumenti <u>Pregledi ⊻zdrževanje Bazno Okno Ar</u><br>S Sotani nale Salk. <b>POMOČ</b>                          | C:\HISOFT\ - [PROMET001]         _ 🗗 ×           yrhiv         Pomoč         _ 🗗 ×                                                                                                    |
|----------------------------------------------------------------------------------------------------|----------------------------------------------------------------------------------------------------|
| Številka:     2     STAR     Potnik     1     JANE       Odpotuje dne:     12.01.07     Ob uri:     06:00     Po nalogu:     predseda       Z nalogo:     1      Opis naloge:     DEISK POSLOVNIH PAT | EZ DRNOVŠEK Obraćunan: True Obraćunan: True                                                                                                    |
| Analitika<br>Vina: 1 Opis relacije: Nova Gorica- Ljubljana<br>Trajanje do: 12.01.07                                                                                                    | 1 - Nova Gorica                                                                                                    |
| Država<br>Transportno sr.: 1 OSEBNI AVTO<br>Predujem: 0,00 Valuta<br>V: Novi Gorici Datum izdaje                                                                                                    | Reg.št.:                                                                                                    |
| Datum odhoda         12.01.07         Ura odhoda         06:00         Traja dni/ur:         0           Datum prihoda         12.01.07         Ura prihoda         20:38         Odštej cele dr      | 14:38     Zač. števec:     0     Km:     200,00     Prehrana:     100       In:     0     Kon. števec:     0     Dne:     12.01.07     Obr.valuta:     EUR     EVRO                                                                                                    |
| Sfifa stroska     Nazw       1     DNEVNICA       3     KILOMETRINA                                                                                                    | Kolicina         Cena Valuta         Datum stroska         Vrednosť volval.         Virui           1,00         15,0200         EUR         12,0107         15,0200         Briši           200,00         0,2879         EUR         12,01.07         57,6800         Edit.           Izberi         Kopi.         Prilepi         Nalep.         Nalep.         Nalep. |
| Vrednost<br>15,02<br>Shrani+Tiskaj Obračun Prehodi<br>Vpiši opis naloge                                                                                                    | Skupaj:<br>72,60<br>Prehrana Delovni Konec Pomoč                                                                                                    |

Potne naloge vnašamo s klikom na ikono **Potni nalogi** ali z menijem **Dokumenti- Potni nalogi**. Odpre se okno kot je na sliki. Številke so avtomatsko zaporedno vodene. Ko potrdimo številko, že rezerviramo potni nalog (če je več uporabnikov na mreži).

Podatke vnašamo ročno ali izbiramo iz šifrantov. Povsod kjer je poleg polja gumb s tremi pikicami, lahko vrednost izberemo iz šifranta s klikom na gumb ali tipko **F3**. Tipko F3 se uporablja tudi na tekstovnih poljih kjer ni gumba s tremi pikami. Pri tem se prikažejo vse različne že vpisane vrednosti iz prejšnjih nalogov za to polje. Tipko F3 lahko uporabimo npr. na polju *Po nalogu* ali *Opis naloge*.

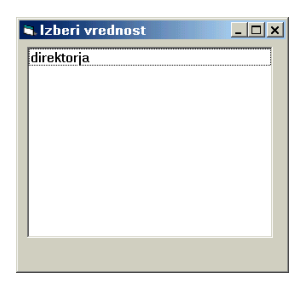

Na datumskih poljih se s tipko F3 prikaže koledarček.

| •                       |     | janu | ıar 2 | 007 |     | •   |
|-------------------------|-----|------|-------|-----|-----|-----|
| pon                     | tor | sre  | čet   | pet | sob | ned |
| 25                      | 26  | 27   | 28    | 29  | 30  | 31  |
| 1                       | 2   | з    | 4     | 5   | 6   | 7   |
| 8                       | 9   | 10   | 11    |     | 13  | 14  |
| 15                      | 16  | 17   | 18    | 19  | 20  | 21  |
| 22                      | 23  | 24   | 25    | 26  | 27  | 28  |
| 29                      | 30  | 31   | 1     | 2   | З   | 4   |
| <b>Today: 12.1.2007</b> |     |      |       |     |     |     |

Datume lahko vnašamo brez leta ali brez vodilnih ničel – program bo samodejno dodal manjkajoče ničle oz. leto.

#### -Vnos stroškov:

V tabeli za vnos stroškov lahko dodajamo in brišemo.

Dodajanje vrstice vklopimo s tipko **Enter** na prazni vrstici ali z gumbom **Edit.** ko smo na zadnji vrstici. Popravljanje vrstice vklopimo s tipko **Enter** na polni vrstici ali z gumbom **Edit.** ko smo na polni vrstici. Vrstice lahko brišemo s tipko Delete ali gumbom Briši.

Stroški dnevnic in kilometrin se obračunajo po tečaju na zadnji dan potovanja, ostale stroške pa lahko obračunamo na poljubni datum – **Datum stroška**.

| ¥rstica              |                                                                |     |
|----------------------|----------------------------------------------------------------|-----|
| Šifra stroška        |                                                                |     |
| Naziv                | ESTNINA                                                        |     |
| Količina             | 1,000                                                          |     |
| Cena                 | 5,000                                                          |     |
| Val.                 | UR EURO                                                        |     |
| Datum stroška        | 6.11.04                                                        |     |
| Vredn. v obr.val.    | 1.198,88                                                       |     |
| <u>S</u> h           | ani <u>B</u> riši <u>P</u> rekliči                             |     |
| ;F6-Hiter pogled šit | anta artiklov; F8 -Pregled serijskih števillk; CTRL-P Aktivira | anj |

Pregled šifer stroškov je na tipki F3 ali na gumbu poleg šifre.

Nalog oz. obračun **shranimo in izpišemo** po končanem vnosu z gumbom **Shrani+Tiskaj**. Pri tem lahko izbiramo med kompletnim izpisom ali brez obračuna.

-- **Pregled nalogov:** kliknemo na zavihek "Seznam", s klikom na oznako (ime) stolpca lahko izbiramo zaporedje. Iskanje omogoča okence pod seznamom.

### Zaporedni izpis posameznih potnih nalogov

Gremo na zavihek "Seznam" in kliknemo gumb **Tisk. Skup.** Tu lahko izpišemo potne naloge **od številke do številke** po vrstnem redu. **Obvezno omejimo tudi datum in obračunsko enoto!** 

Pomembna opozorila:

Polje Država se ne vnaša če je pot po Sloveniji!

### **Poslovno leto**

Poslovno leto nastavimo pod Vzdrževanje – Globalne nastavitve – Sistemske nastavitve!

Vsi podatki vseh poslovnih let so v isti datoteki PN.MDB, če želimo leta ločiti, moramo zagnati poseben ukaz po posvetovanju z programerji.

### Obračun potnega naloga

Za obračun potnega naloga morajo biti vpisani naslednji podatki:

- datum in ura odhoda
- datum in ura prihoda
- transportno sredstvo
- število prevoženih kilometrov
- država (če gre za tujino)

Obračun lahko poženemo z gumbom **Obračun** ali pri prehodu zadnjega vnosnega polja – *Obračunska valuta*. Če so v obračunskem seznamu že kakšne postavke, program vpraša ali pobriše obračun. Pri tem je treba paziti, ker se pri ponovnem obračunu potnega naloga pobrišejo <u>vse postavke (tudi ročno vpisane cestnine, parkirnine,...)!</u>Če hočemo te ohraniti, lahko pred ponovnim obračunom kliknemo gumbe *Izberi* in Kopiraj, po narejenem obračunu pa *Prilepi*.

V obračunskem delu je pri vsakem strošku tudi polje *Datum stroška*. Ta datum se uporablja v primeru, da je potovanje trajalo več dni, pri čemer se je devizni tečaj ali cena kilometrine spremenila tekom potovanja.

#### CENE DNEVNIC

Cene domačih dnevnic so vpisane v nastavitvah programa - meni: *Vzdrževanje – Globalne nastavitve –Sistemske nastavitve*. Cene tujih dnevnic so vpisane v šifrantu držav.

#### DNEVNICE ZA SLOVENIJO

Pri trajanju potovanja nad 6 do vključno 8 ur se obračuna dnevnica v znesku 1260 SIT, nad 8 do vključno 12 ur se obračuna 1800 SIT, nad 12 ur pa polna dnevnica 3600 SIT.

#### DNEVNICE ZA TUJINO

Pri trajanju potovanja nad 6 do vključno 8 ur se obračuna 25% zneska cele dnevnice, nad 8 do vključno 14 ur se obračuna 75% zneska cele dnevnice, nad 14 ur pa polna dnevnica.

#### PREHRANA

Če je prehrana organizirana, se glede na število obrokov dnevnica ustrezno zniža (Uradni list). Vklopimo opcijo prehrana in pritisnemo Enter. Prikaže se okno za vnos obrokov. Glede na trajanje potovanje se določi število obrokov.

| 🗟 Prehrana    |                      |
|---------------|----------------------|
| Odsotnost-ur: | 14:38 Št. obrokov: 3 |
| 🗹 Zajtrk      |                      |
| Kosilo        | % 55                 |
| 🗖 Večerja     |                      |
| 1             | Vaprej               |

Izračunani procent se upošteva pri obračunu cene dnevnice.

#### CENA KILOMETRINE

Cena kilometrine je vpisana v *Šifranti – Kilometrine*. Uporabljamo lahko več cen, pri čemer vsaka velja od vpisanega datuma v šifrantu kilometrin.

#### Hisoft Poslovni programi

#### PREHODI DRŽAVNIH MEJ

V primeru, da traja potovanje več dni in obsega več držav, za katere veljajo različne dnevnice, potem kliknemo na gumb *Prehodi*. S tipko *Enter, F4* ali z menijem *Uredi* popravljamo, dodajamo in brišemo prehode.

| Cre | P <b>rehodi</b><br>edi | državnih mej      |                 |            | _          |  |
|-----|------------------------|-------------------|-----------------|------------|------------|--|
|     | Potni nalo             | <b>;</b> 2        |                 |            |            |  |
|     | Država                 | lme države        | Datum<br>vstopa | Ura vstopa | Prek./Nad. |  |
| *   |                        |                   |                 |            |            |  |
|     |                        |                   |                 |            |            |  |
|     |                        |                   |                 |            |            |  |
|     |                        |                   |                 |            |            |  |
|     |                        |                   |                 |            |            |  |
|     |                        |                   |                 |            |            |  |
|     |                        |                   |                 |            |            |  |
|     |                        | Pre <u>k</u> liči | P               | omoč       |            |  |
|     |                        | Pre <u>k</u> liči | <u> </u>        | omoč       |            |  |

Pri obračunu prehodov, bo za vsako državo obračunana ustrezna dnevnica.

Glej PRILOGA 1 !

### Preštevilčenje potnih nalogov

Možno je preštevilčenje potnih nalogov. Priporoča se preštevilčenje po datumu ODHODA.

Pred preštevilčenjem MORAMO ZAPUSTITI VNOSNO OKNO, KJER SE VNAŠA POTNI NALOG!!

Moramo tudi arhivirati podatke v programu ali izven.

Začne s s številko 1.

### **O** programu

#### 1) Program PNWIN

deluje v operacijskem sistemu Windows (od verzije 98 navzgor). Program uporablja podatkovno zbirko Microsoft Access 2000-2003. Podatki so shranjeni v datoteki PN.MDB, ki se nahaja v mapi C:\HISOFT\PNWIN ali v mapi na strežniku, npr. S:\HISOFT\*podjetje*.

Glavni program je PNWIN.EXE, ki se nahaja v omenjenih mapah.

# Obvezno mora obstajati mapa C:\HISOFT\HISOFT, zaradi pobiranja tečajev in kilometrin!

V mrežnih variantah je možna samodejna nadgradnja lokalnih računalnikov s pomočjo programa HISOFT.EXE: PNWIN.EXE mora biti v S:\HISOFT\EXCHANGE, ob zagonu HISOFT.EXE se prenese novejša datoteka PNWIN.EXE v mapo C:\HISOFT\PROGRAMI.

#### 2) Program PN.NET

deluje v operacijskem sistemu Windows (od verzije XP navzgor). Program uporablja podatkovno zbirko Microsoft SQL

### Izvoz izpisov v druge programe

Iz predogleda je možen izpis v Word(RTF), Excel in HTML.

# Arhiviranje podatkov (meni Arhiv)

V programu PNWIN je omogočena izdelava rezervne kopije podatkov:

- hitri arhiv na disk brez stiskanja
- arhiv na zunanje enote s stiskanjem podatkov

V programu PN.NET se arhivira s pomočjo zunanjega programa ArhivSQL

Priloga 1: Prehodi državnih mej – če je vsaka država tudi cilj (da ni samo tranzitna - prehodna)

|                                                                                                    | )5-001-Pot:S:\DELO\Obdelavadoku                                                                                                    | mentov\hisoftplus - [l                                                                                                    | PROMETO                                              | 02]                                                                                                    |                                                 |                                                                                                    | _ 2 ×                                                           |
|----------------------------------------------------------------------------------------------------|----------------------------------------------------------------------------------------------------|----------------------------------------------------------------------------------------------------|------------------------------------------------------|----------------------------------------------------------------------------------------------------|-------------------------------------------------|----------------------------------------------------------------------------------------------------|-----------------------------------------------------------------|
| Sifranti Dokumenti Pregledi Vzdrževa                                                                                                    | inje Razno Okno Arhiv Pomoć                                                                                                    |                                                                                                    | Drohodi                                              | državnih mej                                                                                                    |                                                 |                                                                                                    |                                                                 |
| 🔄 Potni nalog 🛛 📑 Potniki 🔍                                                                                                    | Pregled 🔢 Kalk. POMOČ                                                                                                    | ()r                                                                                                    | edi                                                  | anzavnini mej                                                                                                    |                                                 | <u>الحارج</u>                                                                                                    | <b>×</b>                                                        |
|                                                                                                    | _                                                                                                    |                                                                                                    |                                                      |                                                                                                    |                                                 |                                                                                                    |                                                                 |
| Številka: 190 STAR                                                                                                    | Potnik 4                                                                                                    | MILAN PINTAR                                                                                                    | Potni n                                              | alog: 190                                                                                                    |                                                 |                                                                                                    | ŝ                                                               |
| Odpotuje dne: 15.04.05 Ob u                                                                                                    | uri: 13:37 Po nalogu: direktorja                                                                                                    | a                                                                                                    | Država                                               | lme države                                                                                                    | Datum                                           | Ura vstopa                                                                                                    | Znan                                                            |
| Z nalogo: 1                                                                                                    | Opis naloge: Prevoz tovora                                                                                                    |                                                                                                    | 1                                                    | ITALUA                                                                                                    | 15.04.05                                        | 08:00                                                                                                    | Ĩ                                                               |
|                                                                                                    |                                                                                                    |                                                                                                    | 5                                                    | FRANCIJA                                                                                                    | 15.04.05                                        | 19:00                                                                                                    | L                                                               |
|                                                                                                    |                                                                                                    |                                                                                                    | 6                                                    | ŠPANIJA                                                                                                    | 16.04.05                                        | 14:00                                                                                                    |                                                                 |
| Apalitika                                                                                                    |                                                                                                    |                                                                                                    | 5                                                    | FRANCIJA                                                                                                    | 17.04.05                                        | 20:00                                                                                                    | 10                                                              |
|                                                                                                    |                                                                                                    |                                                                                                    | 1                                                    | ITALIJA                                                                                                    | 18.04.05                                        | 02:10                                                                                                    |                                                                 |
| V/na: 1 0                                                                                                    | Dpis relacije: Ljubljana - Madrid - Ljub                                                                                                    | oljana                                                                                                    | *                                                    |                                                                                                    |                                                 |                                                                                                    | ă,                                                              |
| Trajanje do: 15.04.05                                                                                                    | Zažatak in konaa                                                                                                    |                                                                                                    |                                                      |                                                                                                    |                                                 |                                                                                                    |                                                                 |
| Država                                                                                                    |                                                                                                    |                                                                                                    |                                                      |                                                                                                    |                                                 |                                                                                                    |                                                                 |
| Transportno sr.: 9 KAMIC                                                                                                    | on potovanja                                                                                                    |                                                                                                    |                                                      |                                                                                                    |                                                 |                                                                                                    | -                                                               |
| Dradujava 0.00                                                                                                    |                                                                                                    |                                                                                                    |                                                      |                                                                                                    |                                                 |                                                                                                    |                                                                 |
| Predajem. 0,00                                                                                                    | ·                                                                                                    |                                                                                                    |                                                      |                                                                                                    |                                                 |                                                                                                    |                                                                 |
| V: Ljubljani                                                                                                    | Dne                                                                                                    | 15.04.05                                                                                                    |                                                      | Prekliči                                                                                                    | Pomoč                                           |                                                                                                    |                                                                 |
|                                                                                                    |                                                                                                    |                                                                                                    | -                                                    | TICKICI                                                                                                    | Tomoc                                           |                                                                                                    |                                                                 |
| Datum adheda 45.04.05                                                                                                    | non la seconda de la seconda de | and the second second second second second second second second second second second second second second second                                                                                                    |                                                      |                                                                                                    |                                                 |                                                                                                    |                                                                 |
| Datum ounoda 15.04.05 Ura ou                                                                                                    | inoda  06:00 Trajanje dni:   3                                                                                                    | Zacetni stevec:                                                                                                    | /0                                                   | Km: 2650 🔽 Prehran                                                                                                    | a: % 100                                        | Dne: 15.04.05                                                                                                    |                                                                 |
| Datum prihoda 18.04.05 Ura pri                                                                                                    | ihoda 22:00 ur: 16:00                                                                                                    | Zacetní stevec:<br>Konční števec:                                                                                                    | $-\frac{\rho}{\rho}$                                 | Km: 2650 F Prehran                                                                                                    | a: % 100<br>TOLAR                               | Dne: 15.04.05                                                                                                    |                                                                 |
| Datum prihoda 13.04.05 Ura pri                                                                                                    | ihoda 22:00 Irajanje dni: 3<br>ur: 16:00                                                                                                    | Zacetni stevec:<br>Končni števec:                                                                                                    |                                                      | Km: 2650 FPrehran<br>aluta obračuna: SIT                                                                                                    | a: % 100<br>TOLAR                               | Dne: 15.04.05                                                                                                    |                                                                 |
| Datum prihoda 15.04.05 Ura pri<br>Datum prihoda 18.04.05 Ura pri<br>Sifra stroška Naziv                                                                                                    | ihoda  06:00    Trajanje dni:    3<br>ihoda    22:00    ur:    16:00                                                                                                    | Zacetni stevec:<br>Končni števec:<br>Količina                                                                                                    |                                                      | Km: 2650 Prehran<br>aluta obračuna: SIT                                                                                                    | a: % 100<br>TOLAR<br>V                          | Dne: 15.04.05                                                                                                    | Vrini                                                           |
| Datum prihoda 15.04.05 Ura pri<br>Datum prihoda 18.04.05 Ura pri<br>Sifra stroška Naziv<br>2 DNEVNICA ITALIJA<br>2 DNEVNICA FRANC                                                                                                    | Inoda         O6:00         Trajanje dni:         3           ihoda         22:00         ur:         16:00           A, 75%         CUA         CUA         CUA                                                                                                    | Končni števec:<br>Količina<br>1,00                                                                                                    | 0 V<br>0 V<br>Ce<br>37<br>50                         | Km: 2650 Prehran<br>aluta obračuna: SIT<br>ma Valuta Datum stroška<br>,50 EUR 18.04.05<br>o0 EUR 18.04.05                                                                                                    | a: % 100<br>TOLAR<br>V                          | Dne: 15.04.05<br>rednost v obr.val.<br>8.989,53<br>11.986.04                                                                                                    | Vrini<br>Briši<br>Erdit                                         |
| Sifra stroška         Naziv           2         DNEVNICA ITALIJA           2         DNEVNICA ITALIJA           2         DNEVNICA ITALIJA                                                                                                    | Inoda josuo Trajanje dni: 3<br>ihoda 22:00 ur: 16:00<br>A 75%<br>CUA<br>JA                                                                                                    | Zacetni stevec:<br>Količina<br>1,00<br>1,00<br>1,00                                                                                                    | 0 V<br>0 V<br>37<br>50<br>35                         | Km:         2650         Prehran           aluta obračuna:         SIT                                                                                                    | a: % 100<br>TOLAR<br>V                          | Dne: 15.04.05<br>rednost v obr.val.<br>8.989,53<br>11.986,04<br>8.390,22                                                                                                    | Vrini<br>Briši<br>Edit.<br>Izberi                               |
| Sifra stroška         Naziv           2         DNEVNICA ITALIJV           2         DNEVNICA ITALIJV           2         DNEVNICA FRANC           2         DNEVNICA FRANC           2         DNEVNICA FRANC           2         DNEVNICA FRANC           2         DNEVNICA FRANC                                                                         | Inoda         06:00         Trajanje dni:         3           ihoda         22:00         ur:         16:00           A 75%         CIJA         JA           CIJA 25%         CIJA         CIJA                                                                                                    | Zacetni stevec:<br>Končni števec:<br>Količina<br>1,00<br>1,00<br>1,00                                                                                                    | 0 V.<br>0 V.<br>Ce<br>37<br>50<br>35<br>2            | Km:         2650         Prehran           aluta obračuna:         SIT                                                                                                    | a: % 100<br>TOLAR<br>V                          | Dne: 15.04.05<br>rednost v obr.val.<br>8.989,53<br>11.986,04<br>8.390,22<br>2.996,51                                                                                                    | Vrini<br>Briši<br>Edit.<br>Izberi<br>Kopi.                      |
| Statum randod         15.04.05         Ora od           Datum prihoda         18.04.05         Ura pri           Šifra stroška         Naziv         2           DNEVNICA (TALUA)         2         DNEVNICA (TALUA)           2         DNEVNICA FRANC         2           2         DNEVNICA SPANIL         2           1         DNEVNICA FRANC         1 | Inoda         06:00         Trajanje dni:         3           ihoda         22:00         ur:         16:00           A 75%                                                                                                    | Zacetni stevec:<br>Končni števec:<br>1,00<br>1,00<br>1,00<br>1,00<br>1,00<br>1,00                                                                                                    | 0 V<br>0 V<br>Ce<br>37<br>50<br>35<br>2<br>3.600     | Km:         2650         Prehran           aluta obraćuna:         SIT                                                                                                    | a: % 100<br>TOLAR<br>V                          | Dne:         15.04.05           rednost ∨ obr.val.         8.989,53           11.986,04         8.390,22           2.996,51         3.600,00                                                                               | Vrini<br>Briši<br>Edit.<br>Izberi<br>Kopi.<br>Prilepi           |
| Statum prihoda         15.04.05         Ora od           Datum prihoda         18.04.05         Ura pri           2         DNEVNICA ITALLØ           2         DNEVNICA FRANC           2         DNEVNICA FRANC           2         DNEVNICA FRANC           2         DNEVNICA FRANC           1         DNEVNICA FRANC           *         *             | Inoda         06:00         Trajanje dni:         3           ihoda         22:00         ur:         16:00           A 75%                                                                                                    | Zacetrii stevec:<br>Količina<br>1,00<br>1,00<br>1,00<br>1,00<br>1,00<br>1,00<br>1,00                                                                                                    | 0 V<br>Ce<br>37<br>50<br>35<br>3.600                 | Km:         2650         Prehranaluta obraćuna:           sna         Valuta         Datum stroška           jol         EUR         18.04.05           jol         EUR         18.04.05           jol         EUR         18.04.05           jol         EUR         18.04.05           jol         EUR         18.04.05           jol         EUR         18.04.05           jol         EUR         18.04.05           jol         EUR         18.04.05                                                                           | a: % 100<br>TOLAR<br>V                          | Dne:         15.04.05           rednost ∨ obr.val.         8.989,53           11.986,04         8.390,22           2.996,61         3.600,00                                                                               | Vrini<br>Briši<br>Edit.<br>Izberi<br>Kopi.<br>Prilepi<br>Nalep. |
| Statum prihoda         15.04.05         Ora od           Datum prihoda         18.04.05         Ura pri           2         DNEVNICA TRALUA           2         DNEVNICA FRANC           2         DNEVNICA FRANC           2         DNEVNICA FRANC           2         DNEVNICA FRANC           1         DNEVNICA                                         | Inoda         06:00         Trajanje dni:         3           ihoda         22:00         ur:         16:00           A 75%                                                                                                    | Zacetrii stevee:<br>Koičina<br>1,00<br>1,00<br>1,00<br>1,00<br>1,00<br>1,00<br>1,00                                                                                                    | 0 V<br>Ce<br>37<br>50<br>35<br>35<br>3.600           | Km:         2650         Prehranaluta           aluta obraćuna:         SIT                                                                                                    | a: % 100<br>TOLAR<br>V                          | Dne: 15.04.05<br>rednost v obr.val.<br>8.989,53<br>11.986,04<br>8.390,22<br>2.996,51<br>3.600,00<br>Cega                                                                                                    | Vrini<br>Briši<br>Edit<br>Izberi<br>Kopi<br>Prilepi<br>Nalep.   |
| Datum prihoda         15.04.05         Ora od           Datum prihoda         18.04.05         Ura pri           \$\frac{2}{2}\$         DNEVNICA ITALIJ/         2           DNEVNICA FRANC         2         DNEVNICA FRANC           2         DNEVNICA FRANC         1           1         DNEVNICA FRANC         *                                      | India 106:00 Trajanje dni: 3<br>ihoda 22:00 ur: 16:00<br>A 75%<br>CUA<br>JA<br>CUA 25%                                                                                                    | Zacetrii stevee:<br>Končni števee:<br>Količina<br>1,00<br>1,00<br>1,00<br>1,00<br>1,00<br>1,00<br>1,00<br>1,00                                                                                                    | 0 V<br>Ce<br>37<br>50<br>35<br>3.600                 | Km:         2650         Prehranaluta obračuna:           na Valuta Datum stroška         SIT                                                                                                    | a: % 100<br>TOLAR<br>V<br>vtomatsl              | Dne:         15.04.05           rednost v obr.val.         8.989,53           11.986,04         8.390,22           2.996,51         3.600,00           ccga         0                                                      | Vrini<br>Briši<br>Edit,<br>Izberi<br>Kopi.<br>Prilepi<br>Nalep. |
| Sifta stroška         Naziv           2         DNEVNICA ITALIJ/           2         DNEVNICA ITALIJ/           2         DNEVNICA FRANC           2         DNEVNICA FRANC           1         DNEVNICA FRANC           1         DNEVNICA FRANC           *         Vnos prehodov                                                                          | rranne din: 3<br>ihoda 22:00 ur: 16:00<br>A 75%<br>CUA<br>JA<br>CUA 25%<br>7 drž.mej                                                                                                    | Končni stevec:<br>Končni stevec:<br>Količina<br>1,00<br>1,00<br>1,00<br>1,00<br>1,00<br>1,00<br>1,00                                                                                                    | 0 V<br>0 V<br>Ce<br>37<br>50<br>35<br>2<br>3.600     | Km:         2650         Prehranaluta obračuna:           na Valuta Datum stroška         SIT                                                                                                    | a: % 100<br>TOLAR<br>v<br>v<br>tomatsh          | Dne:         15.04.05           rednost v obr.val.         8.989,53           11.986,04         8.390,22           2.996,51         3.600,00           xega         C                                                      | Vrini<br>Briši<br>Edit,<br>Izberi<br>Kopi.<br>Prilepi<br>Nalep. |
| Datum prihoda 15.04.05 Ura pri<br>Stira stroka Naziv<br>2 DNEVNICA ITALIJA<br>2 DNEVNICA FRANC<br>2 DNEVNICA SPANI<br>2 DNEVNICA SPANI<br>1 DNEVNICA SPANI<br>4 Vnos prehodov                                                                                                    | ihoda         22:00         ur:         16:00           A 75%                                                                                                    | Končni stevec:<br>Končni stevec:<br>Količina<br>1,00<br>1,00<br>1,00<br>1,00<br>1,00<br>1,00<br>1,00<br>1,0                                                                                                    | 0 1<br>0 V.<br>Cee<br>37<br>50<br>35<br>3,600        | Km:         2650         Prehranaluta obračuna:           na Valuta Datum stroška         SIT                                                                                                    | vtomatsl                                        | Dne: 15.04.05                                                                                                    | Vrini<br>Briši<br>Edit.<br>Izberi<br>Kopi<br>Prilepi<br>Nalep.  |
| Datum prihoda 15.04.05 Ura pri<br>Stira stroka Naziv<br>2 DNEVNICA ITALUA<br>2 DNEVNICA FRANC<br>2 DNEVNICA FRANC<br>1 DNEVNICA FRANC<br>1 DNEVNICA SPANI<br>*                                                                                                    | rinoda jočeju irrajanje dni: 3<br>ihoda 22:00 ur: 16:00<br>A 75%<br>CIJA<br>JA<br>CIJA 25%<br>7 drž.mej                                                                                                    | Končni stevec:           Količina           1,00           1,00           1,00           1,00           1,00           1,00           1,00           1,00           1,00           1,00           1,00           1,00           1,00           1,00           1,00           1,00           1,00           1,00           1,00           1,00           1,00           1,00           1,00           1,00           1,00           1,00           1,00           1,00           1,00           1,00           1,00           1,00           1,00           1,00           1,00 | 0 V<br>0 V<br>0 V<br>0 V<br>0 V<br>0 V<br>0 V<br>0 V | Km:         2650         Prehranaluta           naluta obračuna:         SIT                                                                                                    | a: % 100<br>FOLAR<br>vtomatsl                   | Dne: 15.04.05                                                                                                    | Vrini<br>Briši<br>Edit.<br>Izberi<br>Kopi<br>Prilepi<br>Nalep.  |
| Datum prihoda 15.04.05 Ura pri     Datum prihoda 18.04.05 Ura pri     2 DINEVNICA TRALLA     2 DINEVNICA FRANC     2 DINEVNICA FRANC     1 DINEVNICA FRANC     1 DINEVNICA     *     Vrednost     2 2 2 2 2 2 2 2 2 2 2 2 2 2 2 2 2                                                                                                    | ihoda         06:00         Trajanje dni:         3           ihoda         22:00         ur:         16:00           A 75%                                                                                                    | Končni stevec:<br>Količina<br>1,00<br>1,00<br>1,00<br>1,00<br>1,00<br>1,00<br>1,00<br>1,0                                                                                                    | 0 V.<br>0 V.<br>Cee<br>37<br>50<br>35<br>3.600       | Km:         2650         Prehran           aluta obračuna:         SIT                                                                                                    | a: % 100<br>TOLAR<br>Vtomatsl                   | Dne:         15.04.05           rednost ∨ obr.val.         8.989,53           11.986,04         8.390,22           2.996,51         3.600,00           C         5           Skupag         2           2.50,000         2 | Vrini<br>Briši<br>Edit.<br>Izberi<br>Kopi.<br>Prilepi<br>Nalep. |
| Datum prihoda 15.04.05 Ura pri<br>Sifra stroška Naziv<br>2 DNEVNICA TRAINO<br>2 DNEVNICA FRANC<br>2 DNEVNICA FRANC<br>2 DNEVNICA FRANC<br>1 DNEVNICA FRANC<br>1 DNEVNICA<br>*<br>Vnos prehodov<br>1 Vrednost<br>3.176,30                                                                                                    | ihoda         06:00         Trajanje dni:         3           ihoda         22:00         ur:         16:00           A 75%                                                                                                    | Končni stevec:           Količina           1,00           1,00           1,00           1,00           1,00           1,00           1,00           1,00           1,00           1,00           1,00           1,00           1,00           1,00           1,00           1,00           1,00           1,00           1,00           1,00           1,00           1,00           1,00           1,00           1,00           1,00           1,00           1,00           1,00           1,00           1,00           1,00           1,00           1,00           1,00 | 0 V.<br>Cee<br>37<br>50<br>35<br>3.600               | Km:         2650         Prehranaluta obračuna:           na Valuta Datum stroška, 50         EUR         18.04.05           50 EUR         18.04.05         50           00 EUR         18.04.05         50           50 EUR         18.04.05         50           60 EUR         18.04.05         50           70 EUR         18.04.05         50           80 EUR         18.04.05         50           90 FUR         18.04.05         50           90 FUR         18.04.05         50                                           | a: % 100<br>TOLAR V Vtomatsl Utomatsl Utomatsl  | Dne: 15.04.05 rednost v obr.val. 8.969.23 11.986.04 8.390.22 2.996.51 3.600.00 cega c Skupaj: 35.962.29                                                                                                    | Vrini<br>Briši<br>Edit<br>Izberi<br>Kopi<br>Prilepi<br>Nalep.   |
| Datum prihoda 15.04.05 Ura pri<br>Datum prihoda 18.04.05 Ura pri<br>2 DNEVNICA FRANC<br>2 DNEVNICA FRANC<br>2 DNEVNICA FRANC<br>1 DNEVNICA FRANC<br>1 DNEVNICA<br>*<br>Vnos prehodov<br>1 Vrednost<br>3.176,30                                                                                                    | Inoda     06:00     Trajanje dni:     3       ihoda     22:00     ur:     16:00       A 75%                                                                                                    | Končni stevec:<br>Količina<br>1,00<br>1,00<br>1,00<br>1,00<br>1,00<br>1,00<br>1,00<br>1,0                                                                                                    | 0 V<br>C Ce<br>37<br>50<br>3.600<br>3.600            | Km:         2650         Prehran           aluta obračuna:         SIT                                                                                                    | a: % 100<br>TOLAR V V Vtomatsl I dnevnid        | Dne: 15.04.05<br>rednost ∨ obr.val.<br>8.969,53<br>11.986,04<br>8.300,22<br>2.996,51<br>3.600,00<br>cega<br>C<br>Skupaj:<br>35.962,29                                                                                      | Vrini<br>Briši<br>Edit.<br>Izberi<br>Kopi.<br>Prilepi<br>Nalep. |
| Datum prihoda 15.04.05 Ura pri<br>Sifra stroška Naziv<br>2 DNEVNICA ITALIJA<br>2 DNEVNICA FRANC<br>2 DNEVNICA FRANC<br>2 DNEVNICA FRANC<br>1 DNEVNICA FRANC<br>1 DNEVNICA<br>*<br>Vnos prehodov<br>1<br>Vrednost<br>3.176,30<br>Shr                                                                                                    | rinoda josuo rrajanje dni: 3<br>ihoda 22:00 ur: 16:00<br>A 75%<br>CUA<br>JA<br>CUA 25%<br>7 drž.mej Pri<br>rani+Tiskaj Obračun P<br>Dranled carijskih štavilik: ALT D Akther                                                                                                    | Končni stevec:<br>Končni stevec:<br>Količina<br>1,00<br>1,00<br>1,00<br>1,00<br>1,00<br>1,00<br>1,00<br>1,0                                                                                                    | 0 V.<br>Ce<br>37<br>35<br>35<br>3,600                | Km:         2650         Prehranaluta obračuna:           na Valuta Datum stroška 50         EUR         18.04.05           50 EUR         18.04.05         50           00 EUR         18.04.05         50           50 EUR         18.04.05         50           50 EUR         18.04.05         50           50 EUR         18.04.05         50           50 EUR         18.04.05         50           50 SIT         18.04.05         50           50 SIT         18.04.05         50           Valuta         Primer a obračuna | a: % 100<br>TOLAR<br>V<br>Vtomatsl<br>i dnevnic | Dne: 15.04.05<br>rednost ∨ obr.val.<br>8.989,53<br>11.988,04<br>8.390,22<br>2.996,51<br>3.600,00<br>cega<br>C<br>Skupaj:<br>35.962,29                                                                                      | Vrini<br>Briši<br>Edit.<br>Izberi<br>Kopi.<br>Prilepi<br>Nalep. |

#### Razno

Povračila stroškov za službena potovanja v tujino

Oktober, 2004 /obrtnik/prispevek.asp?IDpm=1031&ID=3609&csize=3

Povračila stroškov za službena potovanja v tujino se pravnim osebam in zasebnikom priznavajo kot odhodek pri ugotavljanju davčne osnove do višine, določene z Uredbo o povračilu stroškov za službena potovanja v tujino, zaposlenim pa se ne vštevajo v osnovo za davek od osebnih prejemkov in v osnovo za prispevke za socialno varnost, če so izplačana do višine, določene v skladu z navedeno uredbo.

Uredba o spremembah in dopolnitvah Uredbe o povračilu stroškov za službena potovanja v tujino (Uradni list RS, št. 66/2004), ki je začela veljati 3. 7. 2004, je prinesla kar nekaj sprememb glede obračunavanja in izplačevanja povračil stroškov za službena potovanja v tujino. O spremembah si lahko več preberete v Obrtnikovem Svetovalcu, št 7-8/2004, v nadaljevanju pa objavljamo nekaj vprašanj in odgovorov v zvezi z obračunavanjem povračil stroškov za službena potovanja v tujino.

• Ali si lahko zasebnik, ki opravlja dejavnost, poveča znesek dnevnic za službena potovanja v tujino za 20 %?

6. člen Uredbe o povračilu stroškov za službena potovanja v tujino (Uradni list RS, št. 38/94, 63/94, 24/96, 96/00, 35/02 in 86/02), s katerim je bilo določeno povečanje dnevnic za službena potovanja v tujino in ki se je za davčne namene uporabljal tako, da so se dnevnice za službena potovanja v tujino zasebnikom, ki opravljajo dejavnost, povečale za 20 %, je bil z Uredbo o spremembah in dopolnitvah Uredbe o povračilu stroškov za službena potovanja v tujino (Uradni list RS, št. 66/2004) črtan.

Tako se od začetka veljavnosti sprememb in dopolnitev uredbe, torej od 3. 7. 2004 naprej, za zasebnikom, ki opravljajo dejavnost, 20 % višje dnevnice ne priznavajo kot odhodek pri ugotavljanju davčne osnove.

• Sem avtoprevoznik in potujem skozi več držav Evrope do cilja v tujini. Na primer: prvi dan se mudim oziroma prevozim Avstrijo v 13 urah, drugi dan se mudim oziroma prevozim Nemčijo v 15 urah, potem pa isti dan še Belgijo v 8 urah. Kako naj si za takšno potovanje obračunam tuje dnevnice?

Če je država, v katero službeno potujete (končna ciljna država), Belgija in <u>sta Avstrija in Nemčija</u> <u>samo tranzitni državi</u>, se za celoten čas trajanja službenega potovanja, ki se izračuna v urah od datuma in ure začetka potovanja do datuma in ure, ko se službeno potovanje konča, obračuna <u>dnevnica, ki je z uredbo določena za Belgijo</u>. Ker sta ostali državi, skozi kateri potujete, samo tranzitni (Avstrija, Nemčija), se dnevnici za ti državi ne obračunata.

Na podlagi skupnega števila ur na službeni poti se najprej ugotovi število celih dnevnic za vsakih 24 ur potovanja, za preostanek ur pa se ugotovi dnevnica glede na čas trajanja službenega potovanja (ali nad 8 do 14 ur ali nad 6 do 8 ur).

Če pa bi bili ciljni državi tudi Avstrija in Nemčija, bi obračunali dnevnice tudi za ti državi, pri čemer pa bi morali upoštevati, da število obračunanih dnevnic v primeru, ko se službeno potuje v več držav, ne sme presegati števila dnevnic glede na skupno trajanje službenega potovanja. Pri obračunavanju dnevnic za službeno potovanje v tujino, ko se službeno potuje v več držav, je torej pomembno, ali imamo <u>eno ciljno državo in so ostale države tranzitne ali pa imamo več ciljnih</u> <u>držav</u>. Če je ciljnih držav več, je treba voditi evidenco, kdaj se v eni državi službeno potovanje konča in se začne službeno potovanje v drugi državi.

• V katerem primeru se obračuna višja vrednost kilometrine v tujini (nad 500 prevoženih km) - ali to velja samo za kilometre, prevožene v tujini, ali gre za skupno prevoženo pot?

Do začetka veljavnosti zadnjih sprememb in dopolnitev uredbe o povračilu stroškov za službena potovanja v tujino se je kilometrina v višini 40 % cene litra neosvinčenega motornega bencina 95 oktanov obračunavala za prevožene kilometre nad 500 skupno prevoženih kilometrov. Od 3. 7. 2004 dalje, ko je začela veljati Uredba o spremembah in dopolnitvah Uredbe o povračilu stroškov za službena potovanja v tujino (Uradni list RS, št. 66/2004), pa se višja vrednost kilometrine za prevožene kilometre nad 500 skupno prevoženih kilometrov ne obračunava več. Tako se kilometrina - ne glede na število prevoženih kilometrov - obračuna v višini 30 % cene litra neosvinčenega motornega bencina 95 oktanov. Obračuna in izplača se v tolarjih.

• Delavec je bil napoten na službeno pot v Švico. Službeno potovanje se je začelo 12. 9. 2004 ob 8. uri in se končalo 15. 9. 2004 ob 21. uri. Delavec je imel zadnji dan

**zagotovljeno brezplačno kosilo. Kako naj obračunamo dnevnice za to službeno pot?** Službena pot v Švico je trajala skupaj 85 ur. Delavcu pripadajo tri cele dnevnice po 52 evrov in za preostalih 13 ur ena 75-odstotna dnevnica v višini 39 evrov, od katere pa se odračuna 40 %, ker je imel delavec zagotovljeno brezplačno kosilo. Skupaj se torej obračunajo tri cele dnevnice po 52 evrov in ena dnevnica v višini 23,4 evra.

• Ali lahko dnevnice za službeno pot na Hrvaško obračunamo in izplačamo tudi v HRK? Hisoft Poslovni programi

Stroški za službeno potovanje se povrnejo v valuti obračuna naloga za službeno potovanje ali v tolarjih. Preračun v tolarje se opravi po srednjem tečaju Banke Slovenije na zadnji dan potovanja. Valuta obračuna je lahko v vašem primeru evro, ker je evro določen z uredbo kot obračunska enota za določitev zneskov dnevnic za Hrvaško, lahko pa je valuta obračuna tudi valuta države, v katero službeno potujete.

Avtor: Kristina Barič Prelogar